Como criar cupons de desconto.

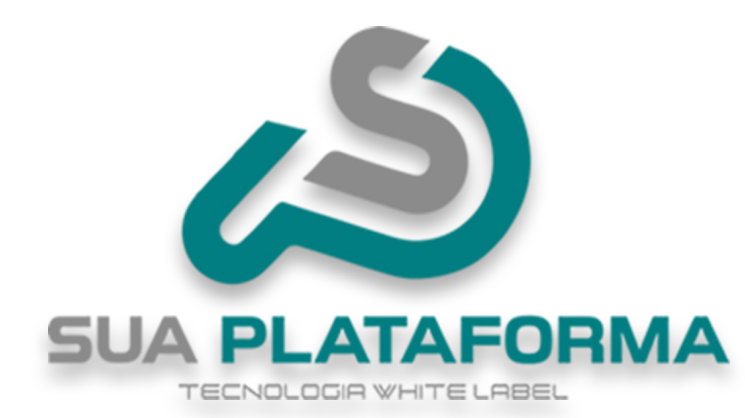

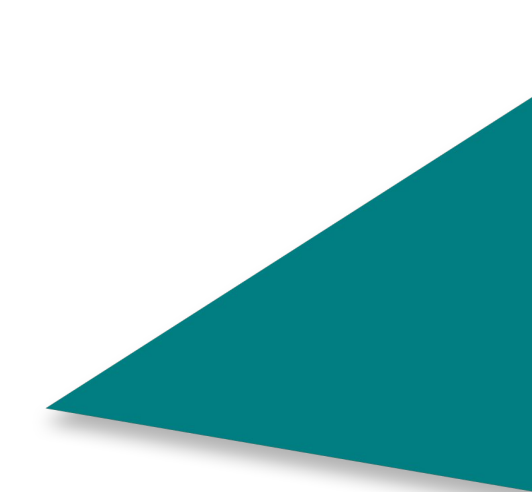

| SUA PLATAFORMA       |   | ≡ ⊕ Portal            |           |           |      |      |      |       |      |       |         |      | Č*:                    | v10.2502.19 |
|----------------------|---|-----------------------|-----------|-----------|------|------|------|-------|------|-------|---------|------|------------------------|-------------|
| Início               |   | Seia bem-vindo(a). M  | aster     |           |      |      |      |       |      |       |         |      |                        |             |
| 🗂 Gestão             | > | Início                |           |           |      |      |      |       |      |       |         |      |                        |             |
| 😂 Produtos Digitais  | > |                       | Curre     | 10        |      |      |      | Aulos |      |       |         |      |                        | Alupos      |
| Q Cursos Premium     | > | •                     | 5293      | 3         |      |      |      | 9918  |      | 8     |         |      |                        | 12          |
| Meus Produtos        |   |                       |           |           |      |      |      |       |      |       |         |      |                        |             |
| Produtos Físicos     |   | Relatório de Vendas I | Diário    |           |      |      |      |       |      |       |         |      |                        |             |
| O Cursos Presenciais |   |                       |           |           |      |      |      |       |      |       |         |      |                        |             |
| Parceiros            | > | R\$ 600               |           |           |      |      |      |       |      |       |         |      |                        |             |
| Afiliados            | > | R\$ 450               |           |           |      |      |      |       |      |       |         |      |                        |             |
| C Tutor/Produtor     | > | R\$ 300               |           |           |      |      |      |       |      |       |         |      | 19/3<br>Receita do Dia | R\$ 180     |
| Sub-Plataforma       | > | R\$ 150               |           |           |      |      |      |       |      | 0     |         |      |                        | •           |
| E-mail Marketing     | > | R\$ 0                 | 4000 4007 | 1000 1000 | 4040 | 1014 | 1012 | 1012  | 1011 | 1045  | 1010    | 1017 | 1010                   | -4          |
| දිදු Configurações   | > | 1904 1905             | 1900 1907 | 1908 1909 | 1910 | 1911 | 1912 | 1913  | 1914 | 1912  | 19,10   | 1917 | 1918                   |             |
| TIT Ferramentas      |   |                       |           |           |      |      |      |       |      |       |         |      |                        |             |
| Relatórios           | > | Relatórios de Venda N | lensal    |           |      |      |      |       |      | Resum | o de Ve | ndas |                        |             |

Para criar um cupom de desconto, primeiramente você precisa acessar seu painel administrativo.

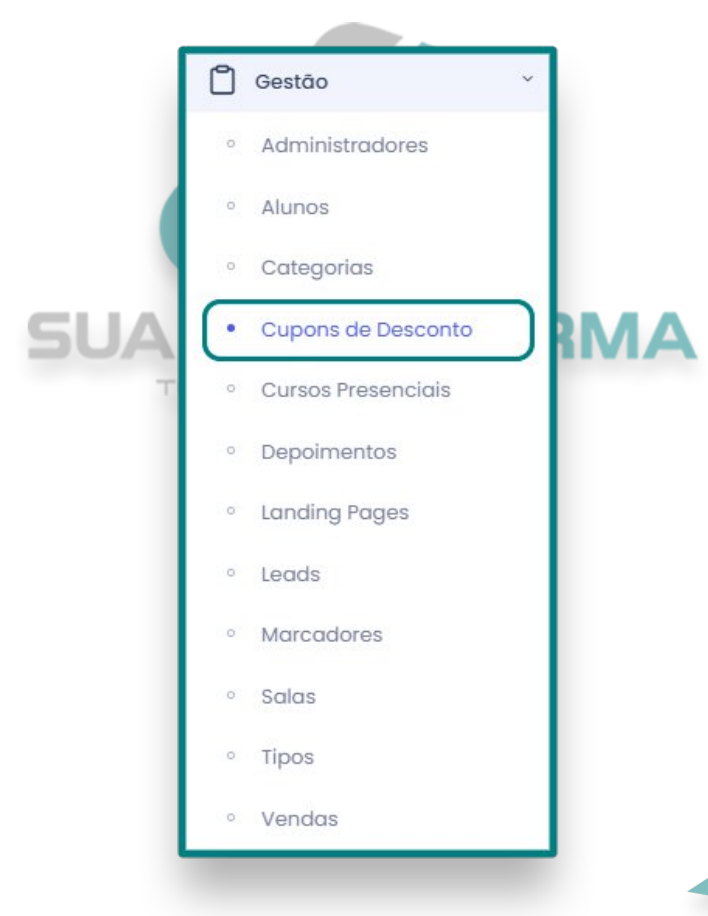

Clique em "Gestão" e depois em "Cupons de desconto".

+ Cadastrar

Clique em "Cadastrar".

| Código do Cupom: |
|------------------|
| SeuCodigoDoCupom |

Não utilize caracteres especiais no código do cupom. Ex: 1, @, #, \$, %, &, \*, etc

Em "**Código do cupom**" você ira criar o código que o/s aluno/s ira/m usar, você pode criar um cupom personalizado ou criar de forma aleatória clicando em "**Aleatório**".

Atente-se na informação logo abaixo do campo do cupom, informando que não deve ser usado caracteres especiais como: **!**, **@**, **#**, **\$**, **%**, **&**, **\***, **etc**.

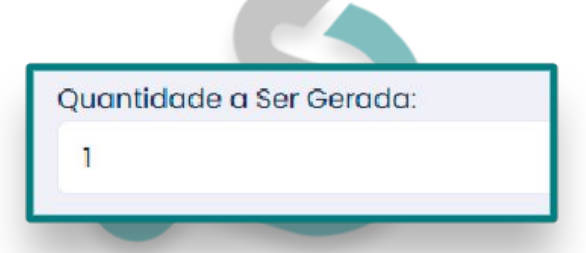

Em "Quantidade a ser gerada", informe a quantidade de cupons que devem ser criados, todos terão o mesmo código contendo apenas um número no final para diferenciar, exemplo: se inserir para gerar "5" cupons, no final de cada um terá um número, o primeiro "1", o segundo "2", o terceiro "3", etc; (SeuCodigoDoCupom1).

| Reutilizável? |  |
|---------------|--|
| Não           |  |
| Não           |  |
| Sim           |  |

Marque **"SIM**" no campo **"Reutilizável?**" se deseja que o cupom possa ser usado por mais de um aluno ou **"NÃO**" para ele ser usado somente uma vez.

| Rei | utilizável Mais de Uma Vez por Cliente? |
|-----|-----------------------------------------|
| 1   | Não                                     |
| 1   | Não                                     |
|     | Sim                                     |

Marque "SIM" no campo "Reutilizável Mais de Uma Vez por Cliente?" se deseja que o aluno utilize o mesmo cupom mais vezes.

|                            | % Desconto:                                        |
|----------------------------|----------------------------------------------------|
|                            | 50                                                 |
|                            |                                                    |
| m <b>"Desconto</b> ", info | rme a porcentagem de desconto que o cupom fornecer |
|                            |                                                    |
|                            | Válido para Compras Asima do (D¢):                 |
|                            | Válido para Compras Acima de (R\$):                |

Em **"Valido para comprar acima de R\$"**, você ira informar o valor mínimo em que o cupom será aplicado, na imagem foi usado como exemplo o valor mínimo de **R\$ 70,00**, produtos com valor **inferior** não serão validos para se aplicar esse cupom.

| Válido Até: |
|-------------|
| 30/03/2025  |
|             |

Em "**Valido até**", você deve inserir até quando o cupom será valido, caso queira que ele dure por muito tempo, basta inserir uma data distante.

| p | licabilidade:       |
|---|---------------------|
|   | Todos os Produtos   |
| 1 | Selecione uma opção |
|   | Todos os Produtos   |
| 1 | Certificado(s)      |
|   | Curso(s)            |
|   | Plano(s)            |

Em "**Aplicabilidade**", você ira informar em que o cupom ira se aplicar.

"Todos os Produtos": o cupom pode ser usado em qualquer produto vendido na plataforma.

"Certificado(s)": o cupom só poderá ser usado em certificados.

"Curso(s)": o cupom só poderá ser usado em todos os cursos ou em um curso específico.

"Plano(s)": o cupom só poderá ser usado em todos os planos ou em um plano específico.

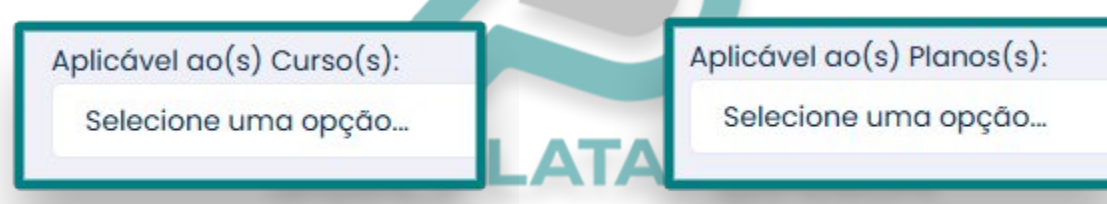

|  |  |         | _ |  |  |
|--|--|---------|---|--|--|
|  |  | <br>V [ |   |  |  |
|  |  |         |   |  |  |

Ao selecionar a opção "Curso(s)", "Certificado(s)" um novo campo aparecerá na tela, o campo "Aplicável ao(s) Curso(s)". Caso a opção selecionada for "Plano(s)" o campo que aparecerá será "Aplicável ao(s) Planos(s)".

Nesses novos campos será possível escolher o curso/plano específico ou selecionar todos.

Confirmar

Por fim, para salvar/criar seu cupom clique em "Confirmar".

Pronto! Seu cupom foi criado com sucesso e pode ser disponibilizado para os alunos.